1. 設定を開き、「メール/連絡先/カレンダー」から「アカウントを追加」を選択します。

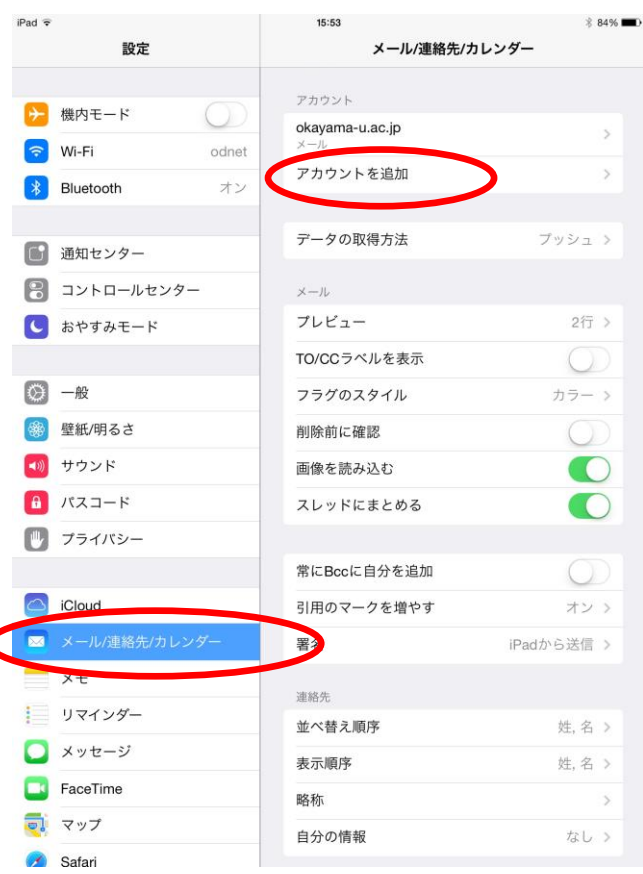

2.「その他」を選択します。

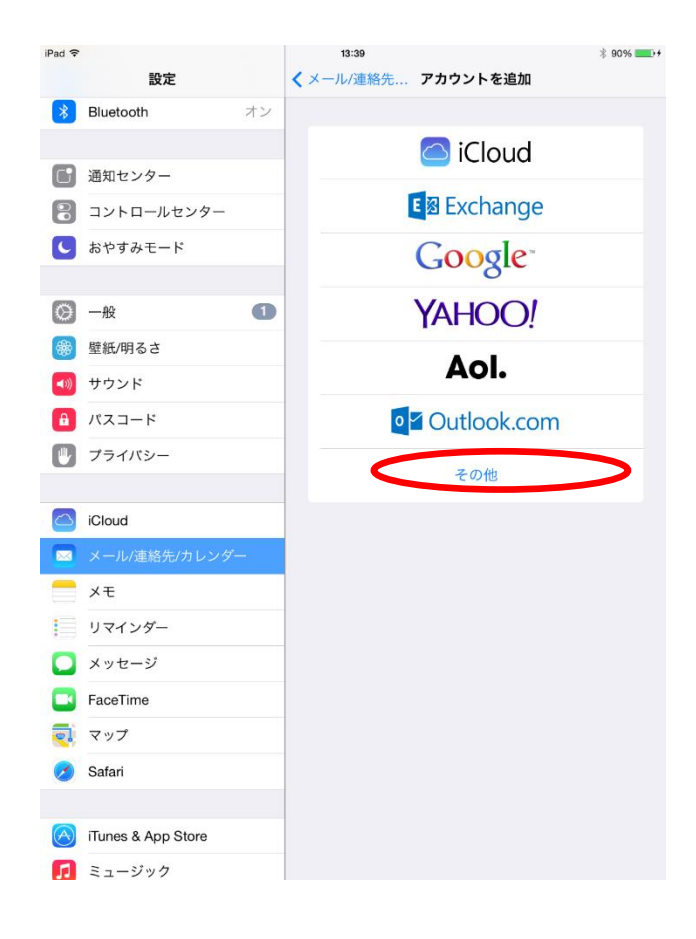

3.「メールアカウントを追加」を選択します。

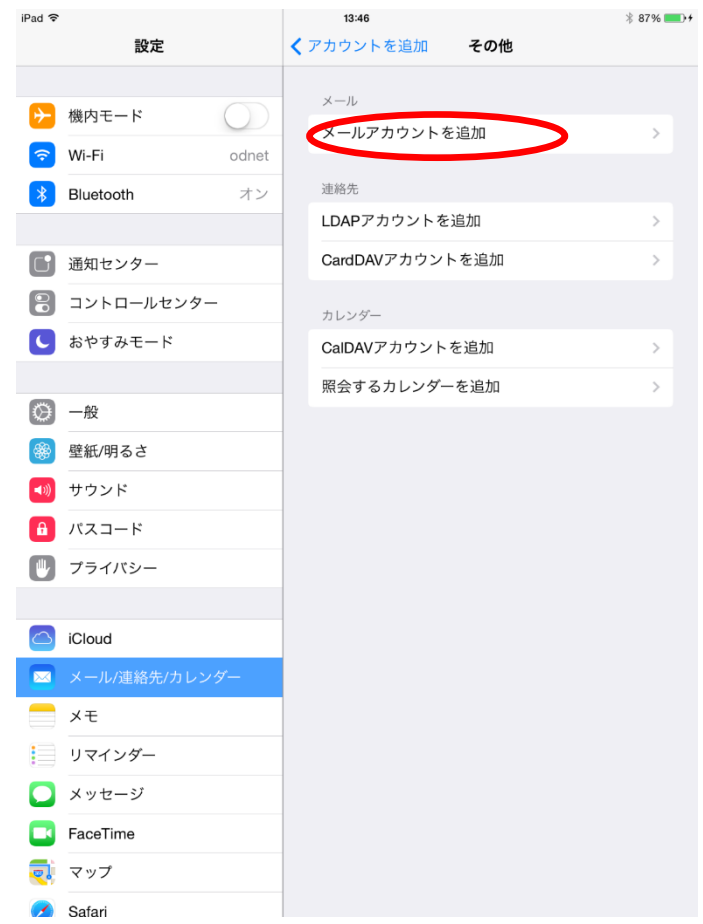

4. メール:メールアドレス、パスワード:岡大 ID のパスワードを入力します。 「名前」、「説明」の欄は任意の値を入力します。「次へ」をクリックします。

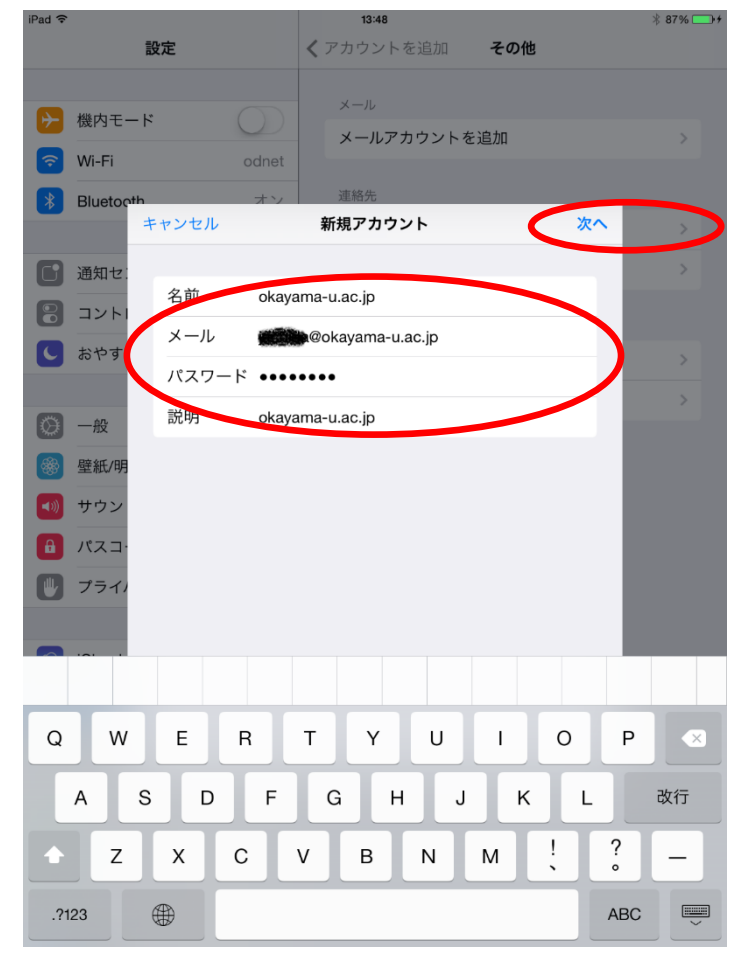

5. POP を利用する場合、「POP」ボタンをクリックし、受信メールサーバのホスト名:「popsv.okayamau.ac.jp」、ユーザ名: 岡大 ID、パスワード: 岡大 ID のパスワードを入力します。

IMAP を利用する場合、「IMAP」ボタンをクリックし、受信メールサーバのホスト名:「imapsv.okayamau.ac.jp」、ユーザ名: 岡大 ID、パスワード: 岡大 ID のパスワードを入力します。

※ユーザ名に自動でメールアドレスが入力される場合がありますが、岡大 ID だけを入力して下さい。

| iPad 🗢      |         |            |      |       |        | 13:50  |         |     |     |    |     | \$ 87% 🚍 |
|-------------|---------|------------|------|-------|--------|--------|---------|-----|-----|----|-----|----------|
|             |         | 設定         |      |       | くアナ    | カウント   | を追加     | 1   | その他 |    |     |          |
| -           |         |            |      |       | ×      |        |         |     |     |    |     |          |
| <b>&gt;</b> | 機内モー    | - ド        |      |       | >      | ィールア   | カウン     | トを追 | 加   |    |     |          |
| ?           | Wi-Fi   |            |      | odnet |        |        |         |     |     |    |     |          |
| *           | Bluetoc | th         |      | オン    | 34     | 播先     |         |     |     |    |     |          |
|             |         | キャン        | セル   |       | 新規     | アカウ    | ント      |     |     | 保存 | ¥   |          |
| 6           | 通知セニ    |            |      |       |        |        |         |     |     |    |     |          |
| A           | コント     |            |      | IMAP  |        | _      |         | POF | 2   |    |     |          |
|             | わわす     |            |      |       |        |        |         |     |     |    |     |          |
|             | 0690    | 名i         | 前    | okaya | ma-u.a | ic.jp  |         |     |     |    |     |          |
| 6           |         | ×          | -ル   |       | a@oka  | yama-ı | i.ac.jp |     |     |    |     |          |
|             |         | 説          | 玥    | okaya | ma-u.a | ic.jp  |         |     |     |    |     |          |
|             | 壁紕/明    |            |      |       |        |        |         |     |     |    |     |          |
|             | サウン     | 受信         | メールサ | -/٢   |        |        |         |     |     |    |     |          |
| 8           | パスコー    | 巿          | ~下名  | popsv | .okaya | ma-u.a | c.jp    |     |     |    |     |          |
|             | プライル    | <u>-</u> - | ーザ名  |       |        |        |         |     |     |    |     |          |
|             |         |            | マワード | okada | iid    |        |         |     |     |    |     |          |
| -           |         |            |      |       | 1      |        |         |     |     |    |     |          |
|             |         |            |      |       |        |        |         |     |     |    |     |          |
| Q           | w       | E          | F    | 2     | т      | Y      | U       |     | I.  | 0  | Ρ   |          |
| ,           | A       | s          | D    | F     | G      | ŀ      | +       | J   | к   | L  |     | 改行       |
| +           | Z       | x          | C    |       |        | в      | Ν       | N   | 1   | ,  | ·   | -        |
| .?12        | 23      | ۲          | :    |       | /      | _]     | -       |     | .jp | F  | ABC |          |

6. 送信メールサーバのホスト名:「smtpsv.okayama-u.ac.jp」、ユーザ名: 岡大 ID、パスワード: 岡大 ID のパス ワードを入力します。

※ユーザ名に自動でメールアドレスが入力される場合がありますが、岡大 ID だけを入力して下さい。

| iPad 奈     |           |        |        |             | 13:51  |       |     |    |    |   |    |     | * 87% 드 | De |
|------------|-----------|--------|--------|-------------|--------|-------|-----|----|----|---|----|-----|---------|----|
|            | 設         | 定      |        | <b>く</b> アカ | ıウント   | 、を追   |     | その | の他 |   |    |     |         |    |
|            |           |        |        | ×           |        |       |     |    |    |   |    |     |         |    |
| ✐          | 機内モード     |        |        |             |        | 'カウン  | ントを | 追加 |    |   |    |     |         |    |
| Ŷ          | Wi-Fi     |        | odnet  |             |        |       |     |    |    |   |    |     |         |    |
| *          | Bluetooth |        | オン     | 運           | 絡先     |       |     |    |    |   | _  |     |         |    |
|            | +         | ャンセル   |        | 新規          | アカウ    | シト    |     |    | C  |   | 保存 |     |         |    |
|            | 通知セ:      | 説明     | okaya  | ma-u.a      | c.jp   |       |     |    |    |   |    |     | >       |    |
| 8          | コント       | 受信メールサ | /°     |             |        |       |     |    |    |   |    |     |         |    |
| C          | おやす。      | ホスト名   | popsv  | .okaya      | ma-u.a | ic.jp |     |    |    |   |    |     |         |    |
|            |           | ユーザ名   | okad   | aiid        |        |       |     |    |    |   |    |     |         |    |
| $\bigcirc$ | 一般        | パスワート  | ••••   | ••••        |        |       |     |    |    |   |    |     |         |    |
|            | 壁紙/明      |        |        |             |        |       |     |    |    |   |    |     |         |    |
|            | サウン       | 送信メールサ | -/c    | w okav      | ama-11 | ac in |     |    | -  |   |    |     |         |    |
| Ð          | バスコー      | 7 #2   | sintpa |             | ama-u. | ac.jp |     |    |    |   |    |     |         |    |
|            | プラー       |        | okad   | alid        |        |       |     |    |    |   |    |     |         |    |
|            |           | Λχ9-Γ  | ••••   | ••••        |        |       |     |    |    |   | /  |     |         |    |
|            | -01 -1    |        |        |             |        |       |     |    | -  |   |    | -   |         |    |
|            |           |        |        |             |        |       |     |    |    |   |    |     |         |    |
| Q          | w         | EF     | ٦      | т           | Y      | ι     | J   | I  |    | 0 |    | Ρ   |         |    |
|            | A S       | D      | F      | G           | H      | +     | J   | Ι  | к  | Γ | L  |     | 改行      |    |
|            | z         | x      | ;      | v           | в      | N     | T   | М  |    | @ |    |     | -       |    |
| .?1        | 23        | €      |        |             |        |       | Ι   | -  | I  | - |    | ABC | Ű       | )  |
|            |           |        |        |             |        |       |     |    | _  |   |    |     |         | -  |

7. IMAPの場合は、以下の画面で「保存」をクリックします。

| iPad ᅙ |             | 14:02         | * 89% 🗔 🕫 |
|--------|-------------|---------------|-----------|
|        | 設定          | くアカウントを追加 その他 |           |
|        |             | ×_11          |           |
| ≁      | 機内モード       | メールアカウントを追加   |           |
| Ŷ      | Wi-Fi odr   | let           |           |
| *      | Bluetooth # | ン連絡先          |           |
|        | キャンセル       | IMAP 保存       |           |
|        | 通知セニ        |               |           |
| 8      |             |               |           |
|        | おやす;        |               |           |
|        |             |               |           |
| ٢      | 一般          |               |           |
|        | 壁紙/明        |               |           |
|        | サウン         |               |           |
|        | パスコ・        |               |           |
|        | プライノ        |               |           |
|        |             |               |           |
|        | iCloud      |               |           |
|        | メール         |               |           |
|        | メモ          |               |           |
|        | リマインダー      |               |           |
|        | メッセージ       |               |           |
|        | FaceTime    |               |           |
|        | マップ         |               |           |
|        | Safari      |               |           |

8. 設定を開き、「メール/連絡先/カレンダー」から作成したアカウントを選択します。

| iPad 🗢      |              |            | 14:59           | * 98% 📖    |
|-------------|--------------|------------|-----------------|------------|
|             | 設定           |            | メール/連絡先/カレン     | ダー         |
|             |              |            | アカウント           |            |
| ≁           | 機内モード        | $\bigcirc$ | iCloud          | <u></u>    |
| Ŷ           | Wi-Fi        | odnet      | 停止中             |            |
| *           | Bluetooth    | オン         | окауата-и.ас.јр | >          |
|             |              |            | アカウントを追加        | >          |
|             | 通知センター       |            |                 |            |
|             | コントロールセンター   |            | データの取得方法        | プッシュ >     |
| C           | おやすみモード      |            | メール             |            |
|             |              |            | プレビュー           | 2行 >       |
| ۲           | 一般           |            | TO/CCラベルを表示     | $\bigcirc$ |
| *           | 壁紙/明るさ       |            | フラグのスタイル        | カラー >      |
| <b>(</b> )) | サウンド         |            | 削除前に確認          | $\bigcirc$ |
| A           | パスコード        |            | 画像を読み込む         |            |
|             | プライバシー       |            | スレッドにまとめる       |            |
|             |              |            |                 |            |
|             | iCloud       |            | 常にBccに自分を追加     | $\bigcirc$ |
|             | メール/連絡先/カレン: | 9-)        | 引用のマークを増やす      | オン >       |
|             | メモ           |            | 署名              | iPadから送信 > |
|             | リマインダー       |            |                 |            |
|             | メッセージ        |            | 連絡先             | HL 4 .     |
|             | FaceTime     |            | 业べ省ス順予          | 死, 治 >     |
|             | マップ          |            | 表示順序<br>        | 姓,名 >      |
|             | Safari       |            | 略称              | >          |

9.「詳細」を選択します。

|   | iPad 3 | ,                      | 14:59 *               | 98% 💼 +    |
|---|--------|------------------------|-----------------------|------------|
|   | ++     | ・ンセル                   | okayama-u.ac.jp       | 完了         |
|   |        |                        |                       |            |
|   |        | アカウント                  |                       | $\bigcirc$ |
|   |        |                        |                       |            |
|   |        | POPアカウント               | 情報                    |            |
|   |        | 名前                     |                       |            |
|   |        | メール                    | @okayama-u.ac.jp      | >          |
|   |        | 説明                     | okayama-u.ac.jp       |            |
|   |        |                        |                       |            |
|   |        | 受信メールサー<br><b>ナフレク</b> | /ĭ                    |            |
|   |        | 小スト名                   | popsv.okayama-u.ac.jp |            |
|   |        | ユーザ名 _                 | okadaiid              |            |
|   |        | パスワード                  | •••••                 |            |
|   |        | ×/= < _ II ++          | 10                    |            |
|   |        | SMTP                   | smtnsv okavama-u ac i |            |
|   |        | Civiti                 | Shipsvokayana u.ac.j  |            |
| - |        | ■关约                    |                       |            |
|   | _      | 計加                     |                       | ~          |
|   |        |                        |                       |            |
|   |        |                        | アカワントを削除              |            |
|   |        |                        |                       |            |
|   |        |                        |                       |            |
|   |        |                        |                       |            |
|   |        |                        |                       |            |
|   |        |                        |                       |            |
|   |        |                        |                       |            |

10. POP を利用する場合、受信設定の

サーバポート:「995」であることを確認します。 サーバから削除:「しない」であることを確認します。

「認証」を選択します。

IMAP を利用する場合、受信設定の

サーバポート:「993」であることを確認します。 その後、手順13へ進んでください。

| (okayama-u.ac.jp<)                           | ~          |
|----------------------------------------------|------------|
| 削除したメッセージの移動先:<br>削除済メールボックス<br>アーカイブメールボックス | ~          |
| 削除済メールボックス<br>アーカイブメールボックス                   | ~          |
| アーカイブメールポックス                                 |            |
|                                              |            |
| 別除し ナーマ                                      |            |
| 削除                                           | 1週間後 >     |
|                                              |            |
| 受信設定                                         |            |
| 351/2 使用                                     | 1770-12    |
| あったに サーバイントに 約月日今                            |            |
|                                              | 0/2007     |
| 9 - 7 0/(- 14 995                            |            |
| S/MIME                                       |            |
| S/MIME                                       | $\bigcirc$ |
|                                              |            |

11. パスワードにチェックが入っていることを確認し。入っていなければ選択します。 「詳細」を選択して前の画面に戻ります。

| iPad 🗢          | 17:22 | \$ 77% 🔳 |
|-----------------|-------|----------|
| < 詳細            | 認証    |          |
|                 |       |          |
| パスワード           |       | ~        |
| MD5チャレンジ応答      |       |          |
| NTLM            |       |          |
| HTTP MD5 Digest |       |          |
|                 |       |          |
|                 |       |          |
|                 |       |          |
|                 |       |          |
|                 |       |          |
|                 |       |          |
|                 |       |          |
|                 |       |          |
|                 |       |          |
|                 |       |          |
|                 |       |          |
|                 |       |          |
|                 |       |          |
|                 |       |          |
|                 |       |          |
|                 |       |          |
|                 |       |          |
|                 |       |          |

12. 左上の「<」を選択し前の画面に戻ります。

| iPad | <del>?</del>    | 14:59        | \$ 98% 📖 f |
|------|-----------------|--------------|------------|
|      | okayama-u.ac.jp | <b>書手</b> 和出 |            |
|      | 削除したメッセージの移動先:  |              |            |
|      | 削除済メールボックス      |              | ×          |
|      | アーカイブメールボックス    |              |            |
|      | 削除したメッセージ       |              |            |
|      | 削除              |              | 1週間後 >     |
|      | 受信設定            |              |            |
|      | SSLを使用          |              |            |
|      | 認証              |              | パスワード >    |
|      | サーバから削除         |              | しない >      |
|      | サーバポート 995      |              |            |
|      | S/MIME          |              |            |
|      | S/MIME          |              | $\bigcirc$ |
|      |                 |              |            |
|      |                 |              |            |
|      |                 |              |            |
|      |                 |              |            |
|      |                 |              |            |
|      |                 |              |            |
|      |                 |              |            |
|      |                 |              |            |
|      |                 |              |            |

13.送信メールサーバの「SMTP」を選択します。

| キャンセル   okayama-u.ac.jp   デ     アカウント   ア   ア <th>Pad 🗢</th> <th>14:59 🕺 S</th> <th>8% 🗖</th> | Pad 🗢   | 14:59 🕺 S              | 8% 🗖         |
|----------------------------------------------------------------------------------------------------|---------|------------------------|--------------|
| アカウント情災   名前   スールン   〇のkayama-u.ac.jp   プローガンモーズ   ホスト名   ウopsv.okayama-u.ac.jp   ユーザ名   ○kadalid   パスワード   プT   SMTP   Smtpsv.okayama-u.ac.jp   上   アカウントを削除                                                                                                    | キャンセル   | okayama-u.ac.jp        | 完            |
| アカウント信級   名前    メール @okayama-u.ac.jp   水市 ※   成明 okayama-u.ac.jp   水市    水市 ※   水市    水市    水市    水市    水市    水市    水市    水市    水市    水市    水市    水市    水市    水市    水市    水市    水市    水市    水市    水市    水市    水市    水市    水市    水市    水市    水市    水市    アカウントを削除                                                                                                    |         |                        |              |
| POP7カウント情報     名前     メール     メール     のkayama-u.ac.jp     クロメーハサーバ     ホスト名     内opsv.okayama-u.ac.jp     ユーザ名     okadalid     パスワード     アカウントを削除                                                                                                    | アカウント   |                        | $\mathbf{D}$ |
| 名前 ●●●●●●●●●●●●●●●●●●●●●●●●●●●●●●●●●●●●                                                                                                    | POPアカウン | 卜情報                    |              |
| メール @okayama-u.ac.jp >   設備メールサーバ     木スト名 popsv.okayama-u.ac.jp    ユーザ名 okadaiid    パスワード     野 smtpsv.okayama-u.ac.jp >    評細 >    アカウントを削除                                                                                                    | 名前      |                        |              |
| 説明 okayama-u.ac.jp                                                                                                    | メール     | @okayama-u.ac.jp       | >            |
|                                                                                                    | 説明      | okayama-u.ac.jp        |              |
| ホスト名 popsv.okayama-u.ac.jp   ユーザ名 okadaiid   パスワード ・・・・・・・   Xff(x - u + - r/t)   SMTP smtpsv.okayama-u.ac.jp >   詳細 >   アカウントを削除                                                                                                    | 受信メールサ- | 71-                    |              |
| ユーザ名 okadaiid<br>パスワード ・・・・・・・<br>SMTP smtpsv.okayama-u.ac.jp ><br>詳細 ><br>アカウントを削除                                                                                                    | ホスト名    | popsv.okayama-u.ac.jp  |              |
| パスワード •••••••   SMTP smtpsv.okayama-u.ac.jp >   詳細 >   アカウントを削除                                                                                                    | ユーザ名    | okadaiid               |              |
| <sup>注信メールサーバ</sup><br>SMTP smtpsv.okayama-u.ac.jp ><br>詳細 ><br>アカウントを削除                                                                                                    | パスワード   | •••••                  |              |
| smtpsv.okayama-u.ac.jp ><br>詳細 ><br>アカウントを削除                                                                                                    |         |                        |              |
| 詳細 ><br>アカウントを削除                                                                                                    | SMTP    | smtpsv.okavama-u.ac.ip | >            |
| 詳細   >     アカウントを削除                                                                                                    |         |                        |              |
| アカウントを削除                                                                                                    | 詳細      |                        | >            |
| アカウントを削除                                                                                                    |         |                        |              |
|                                                                                                    |         | アカウントを削除               |              |
|                                                                                                    |         |                        |              |
|                                                                                                    |         |                        |              |
|                                                                                                    |         |                        |              |
|                                                                                                    |         |                        |              |
|                                                                                                    |         |                        |              |

14. プライマリサーバの「smtpsv.okayama-u.ac.jp」を選択します。

| 15:01                  | A 3376 |
|------------------------|--------|
| SMTP                   |        |
|                        |        |
|                        | オン、    |
|                        |        |
|                        |        |
|                        | >      |
| ਰできない場合はほかのSMTPサーバを順番に | =試します。 |
|                        | SMTP   |

15. サーバポート:587になっていることを確認し、「認証」を選択します。

|   | iPad 🗢   |                       | 16:01                  | 7 68% 💷 ) +  |
|---|----------|-----------------------|------------------------|--------------|
|   | キャンセル    | S                     | smtpsv.okayama-u.ac.jp | 完了           |
|   |          |                       |                        |              |
|   | サーバ      |                       |                        |              |
|   | 送信メールサール | ٢                     |                        |              |
|   | ホスト名     | smtpsv.okayama-u.ac.j | р                      |              |
|   | ユーザ名     | okadaiid              |                        |              |
|   | パスワード    | •••••                 |                        |              |
|   | SSLを使用   |                       |                        |              |
| < | 認証       | >                     |                        | MD5チャレンジ応答 > |
| 0 | サーバポート   | 587                   |                        |              |
|   |          |                       |                        |              |
|   |          |                       |                        |              |
|   |          |                       |                        |              |
|   |          |                       |                        |              |
|   |          |                       |                        |              |
|   |          |                       |                        |              |
|   |          |                       |                        |              |
|   |          |                       |                        |              |
|   |          |                       |                        |              |
|   |          |                       |                        |              |
|   |          |                       |                        |              |
|   |          |                       |                        |              |
|   |          |                       |                        |              |
|   |          |                       |                        |              |

16. MD5 チャレンジ応答にチェックが入っていることを確認し、入っていなければ選択します。 「smtpsv.okayama-u.ac.jp」を選択して前の画面に戻ります。

| iPad 🕈                 | 16:05 | 69% 💶 🖓 |
|------------------------|-------|---------|
| smtpsv.okayama-u.ac.jp | 認証    |         |
| パフロード                  |       |         |
|                        |       |         |
| HTTP MD5 Digest        |       |         |
| MD5チャレンジ応答             |       | ×       |
| NTLM                   |       |         |
|                        |       |         |
|                        |       |         |
|                        |       |         |
|                        |       |         |
|                        |       |         |
|                        |       |         |
|                        |       |         |
|                        |       |         |
|                        |       |         |
|                        |       |         |
|                        |       |         |
|                        |       |         |
|                        |       |         |
|                        |       |         |
|                        |       |         |
|                        |       |         |
|                        |       |         |
|                        |       |         |

17.「完了」を選択します。

| Pad 🗢    | 16:01                  |              |
|----------|------------------------|--------------|
| キャンセル    | smtpsv.okayama-u.ac.jp | 完了           |
|          |                        |              |
| サーバ      |                        |              |
| 送信メールサー/ | 2                      |              |
| ホスト名     | smtpsv.okayama-u.ac.jp |              |
| ユーザ名     | okadaiid               |              |
| パスワード    | •••••                  |              |
| SSLを使用   |                        |              |
| 認証       |                        | MD5チャレンジ応答 > |
| サーバポート   | 587                    |              |
|          |                        |              |
|          |                        |              |
|          |                        |              |
|          |                        |              |
|          |                        |              |
|          |                        |              |
|          |                        |              |
|          |                        |              |
|          |                        |              |
|          |                        |              |
|          |                        |              |
|          |                        |              |
|          |                        |              |
|          |                        |              |
|          |                        |              |
|          |                        |              |

18.左上の「<」を選択します。

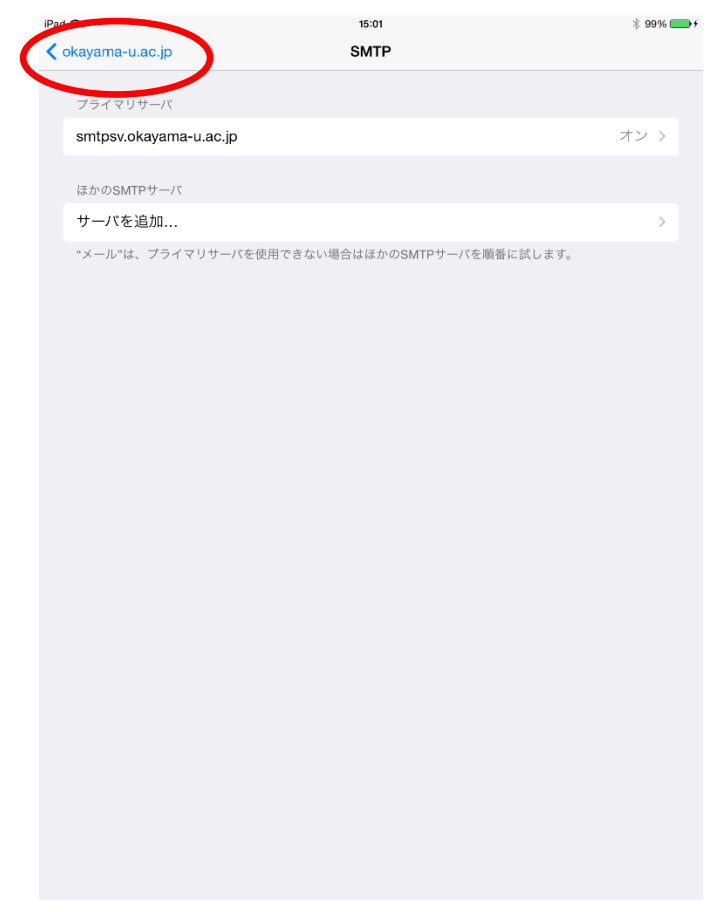

## 19. 右上の「完了」を選択します。

| iPad | Ŷ        | 14:59                 |        |  |
|------|----------|-----------------------|--------|--|
| +    | ャンセル     | okayama-u.ac.jp       | 完了     |  |
|      |          |                       |        |  |
|      | アカウント    |                       |        |  |
|      |          |                       |        |  |
|      | POPアカウント | - 情報                  |        |  |
|      | 名前       |                       |        |  |
|      | メール      | @okayama-u.ac.jp      | >      |  |
|      | 説明       | okayama-u.ac.jp       |        |  |
|      |          |                       |        |  |
|      | 受信メールサー  | -/<                   |        |  |
|      | ホスト名     | popsv.okayama-u.ac.jp |        |  |
|      | ユーザ名     | okadaiid              |        |  |
|      | パスワード    | ••••••                |        |  |
|      |          |                       |        |  |
|      | 送信メールサー  | -/ \`                 |        |  |
|      | SMTP     | smtpsv.okayama-u.a    | o.jp ⇒ |  |
|      |          |                       |        |  |
|      | 詳細       |                       | >      |  |
|      |          |                       |        |  |
|      |          | アカウントを削除              |        |  |
|      |          |                       |        |  |
|      |          |                       |        |  |
|      |          |                       |        |  |
|      |          |                       |        |  |
|      |          |                       |        |  |
|      |          |                       |        |  |
|      |          |                       |        |  |

20. 自分宛に送信をして、送信と受信ができているかどうか確認をします。

以上。